سهام عدالت که به صورت ماهانه به حساب سهامداران واریز می شود گاه ممکن است به دلایلی واریز نگردد. در این مقاله به طور کامل به نحوه **پیگیری سود سهام عدالت با کد ملی** پرداخته ایم. افراد می توانند به راحتی تاخیر در پراخت سود سهام عدالت را پیگیری کنند. با این حال به صورت کلی این سود در صورت صحیح بودن اطلاعات اشخاص، به طور منظم به حساب بانکی آنها واریز می شود.

## نحوه پیگیری سبهام عدالت با استفاده از کد ملی

Qاگر می خواهید از تعلق گرفتن یا نگرفتن سود سهام عدالت به خود مطلع شوید و ضعیت سهام عدالت خود را پیگیری کنید باید به سامانه ای که تحت همین عنوان وجود دارد، به آدر س <u>sahamedalat.ir</u>مراجعه کنید و با استفاده از کد ملی و اطلاعات شناسنامه ای خود وارد سامانه شده و از وضعیت سهام عدالت آگاه شوید.

استعلام سهام عدالت تنها از طریق این سایت و با داشتن اطلاعات فردی شامل کد ملی و اطلاعات شناسنامه ای صورت می گیرد.

برای ورود به این سامانه مراحل زیر را به ترتیب انجام دهید:

√لینک قرار داده شده در توضیحات بالا و یا عبارت سامانه سهام عدالت را در مرورگر خود سرچ کنید تا صفحه ورود به سامانه برایتان باز شود.

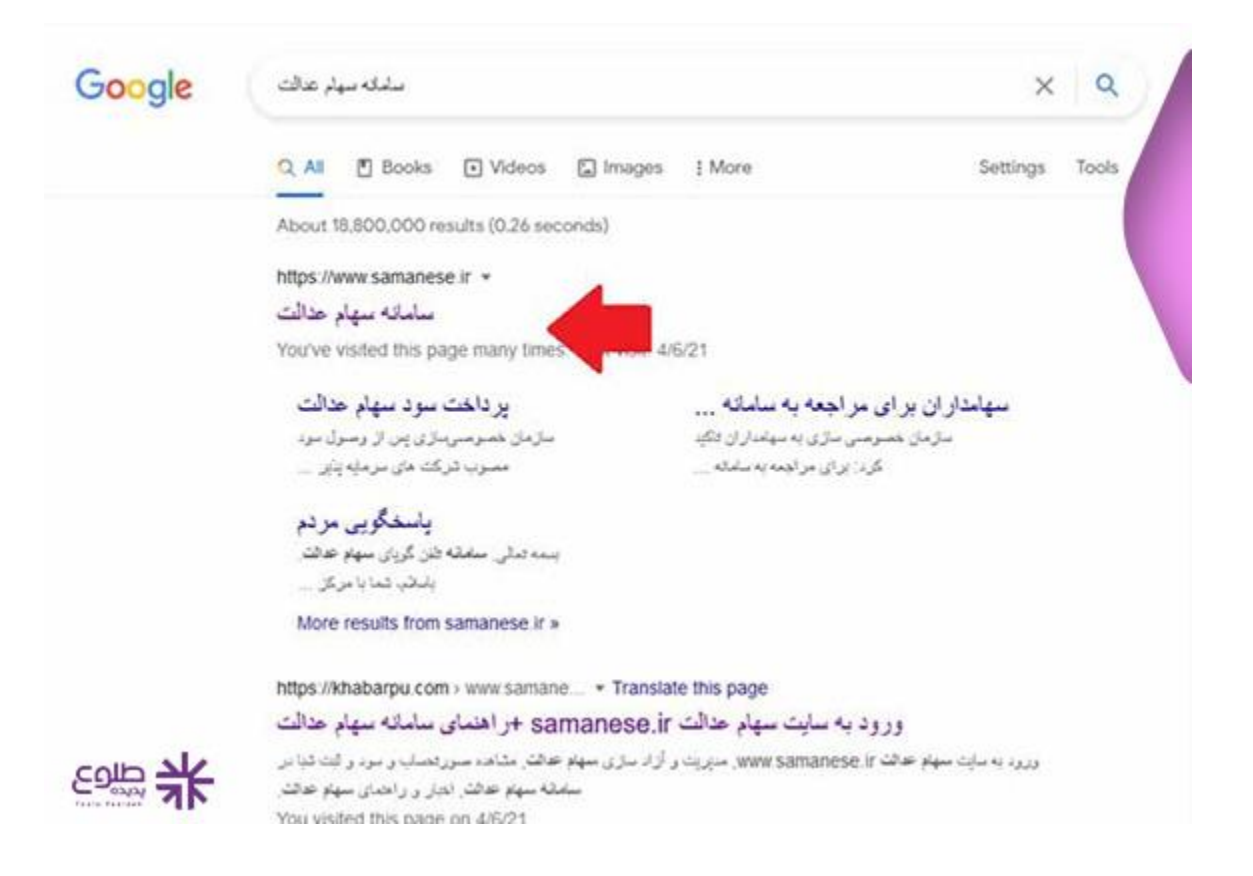

√سپس با توجه به سوالاتی که برایتان مطرح است، یکی از گزینه های آماده را انتخاب کنید. جهت پیگیری سود سهام عدالت بر روی سامانه سهام عدالت کلیک کنید.

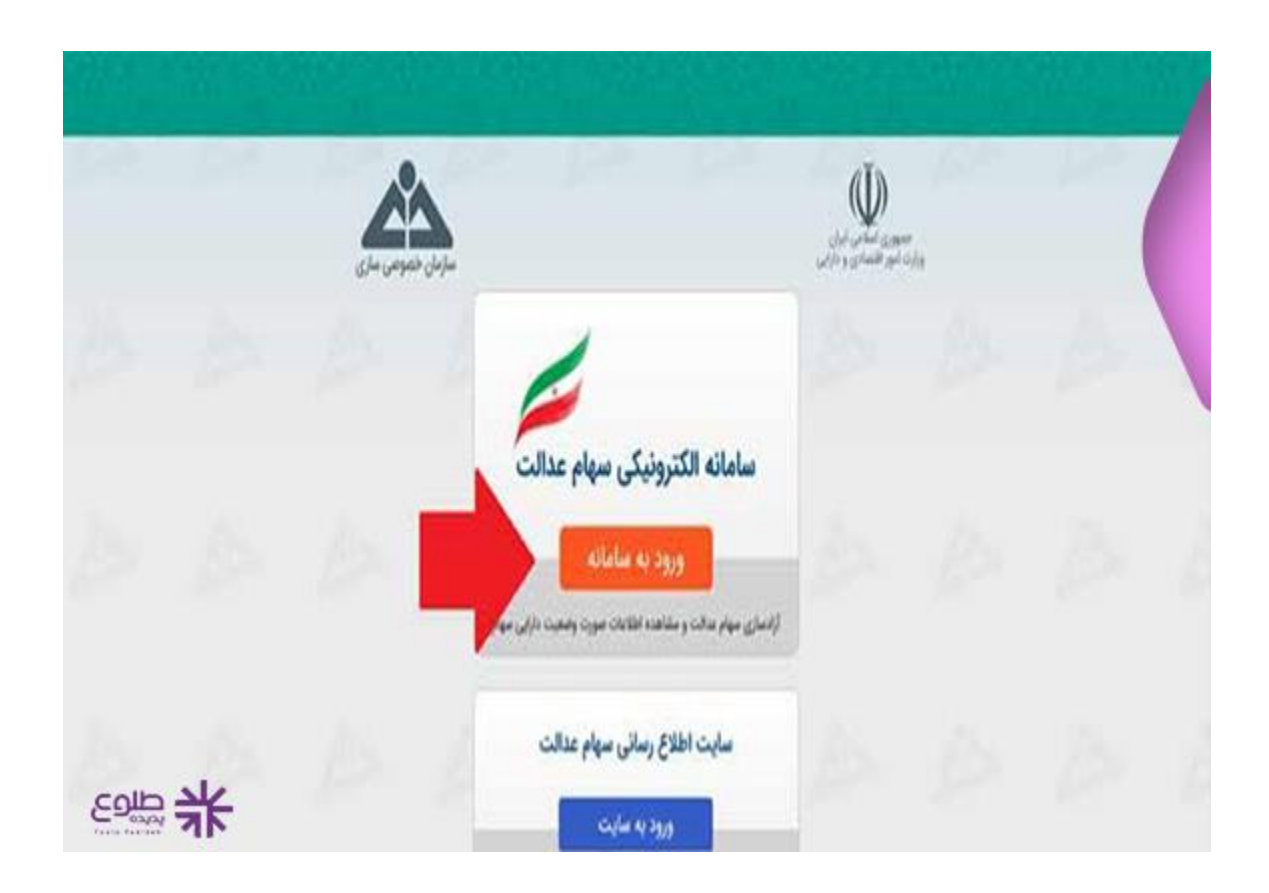

√با کلیک بر روی سامانه سهام عدالت، صفحه فوق باز می شود که باید در این صفحه بر روی گزینه « ورود به سامانه» کلیک نمایید.

لدر این صفحه قوانین و مطالبی در خصوص جزییات و تبصره های ورود به سامانه وجود دارند. برای عبور از این صفحه تیک قبول مطالب را زده و بر روی گزینه ادامه کلیک کنید.

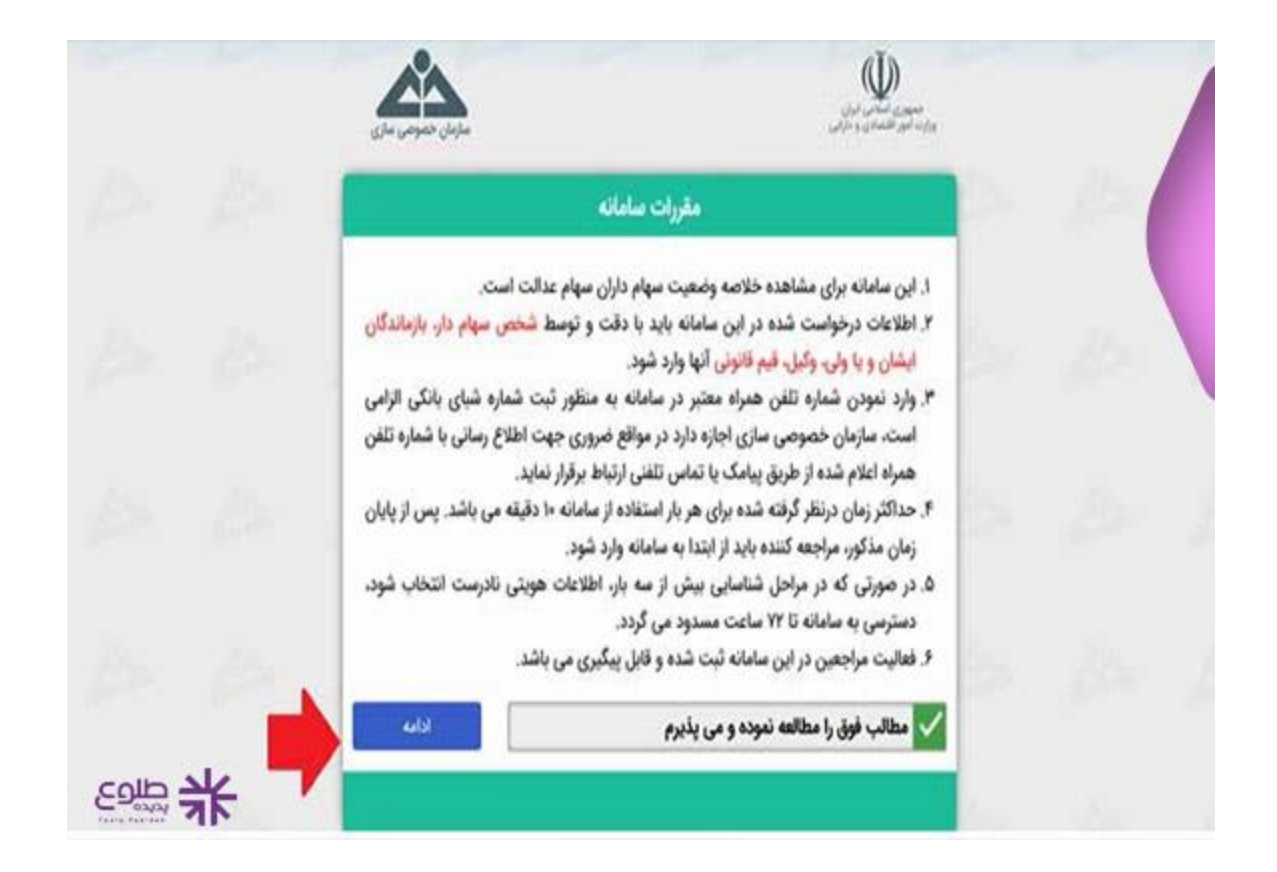

لادر این مرحله سامانه از شما کد ملی 10 رقمی می خواهد که با وارد کردن آن و سپس عبارت امنیتی، می توانید گزینه ادامه را بزنید.

√شماره ملي هايي كه با صفر شروع مي شوند بايد به همان صورت در كادر وارد شوند.

| شماره علی<br>اطفا شماره علی سهام دار را با صفر های لول شماره به صورت کامل و بدون خط تیره<br>(۱۰ رقمی) وارد کنید<br>مثال<br>۱۰۷۰۸۵۴۳۰۹<br>لطفا کد اسبسی را وارد کنید |  | fa | منیون مکانی اول<br>وارد اموانی                                                     | ماجان تحومی ماری                 |  |
|----------------------------------------------------------------------------------------------------|--|----|------------------------------------------------------------------------------------|----------------------------------|--|
| لطفا شماره ملی سهام دار را با صفر های لول شماره به صورت کامل و بدون خط تیره<br>( ۱۰ رقمی ) وارد کنید<br>مثال<br>۲۰۰۰۰۰۰۰۰۰۰۰۰۰۰۰۰۰۰۰۰۰۰۰۰۰۰۰۰۰۰۰۰۰۰۰۰               |  | Ъ. | شماره ما                                                                           |                                  |  |
| لطنا کد استین را وارد کنید                                                                                                    |  |    | لطفا شماره ملی سهام دار را با صفر های اول ش<br>( ۱۰ رقمی ) وار<br>مثال<br>۷۰۸۵۴۳۰۹ | به صورت کامل و بدون خط تیره<br>د |  |
|                                                                                                    |  |    | ل کی کر استوں را وارد کی                                                           | L<br>[                           |  |
| ble de la constante de la constante de la constante de la constante de la constante de la constante de la const                                                     |  |    | ku (                                                                               |                                  |  |

√در مرحله بعدی، سه نام و نام خانوادگی نمایش داده می شود که باید اسم و فامیل خود را انتخاب کرده و بر روی ادامه کلیک کنید.

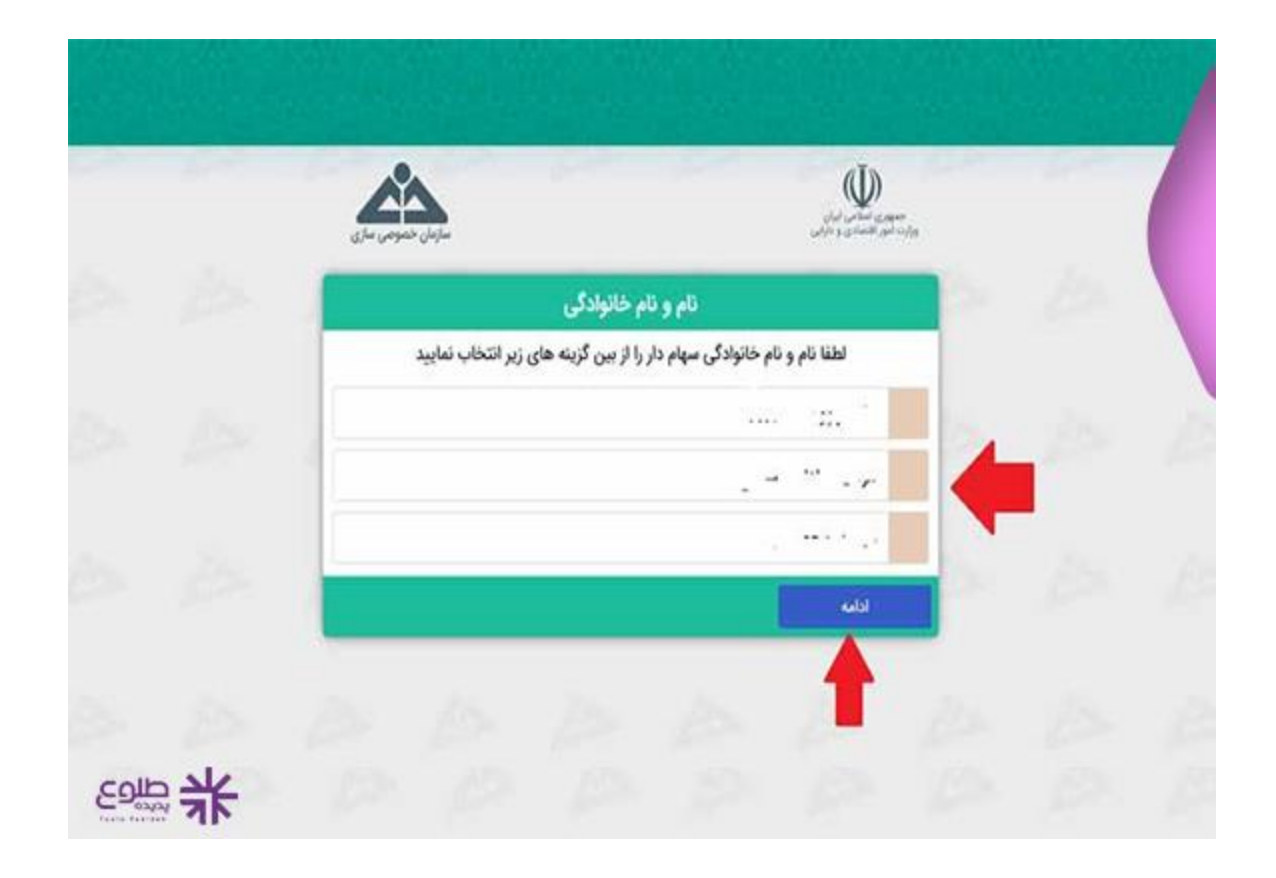

√نام پدر خود را انتخاب کرده و به صفحه ی بعد بروید.

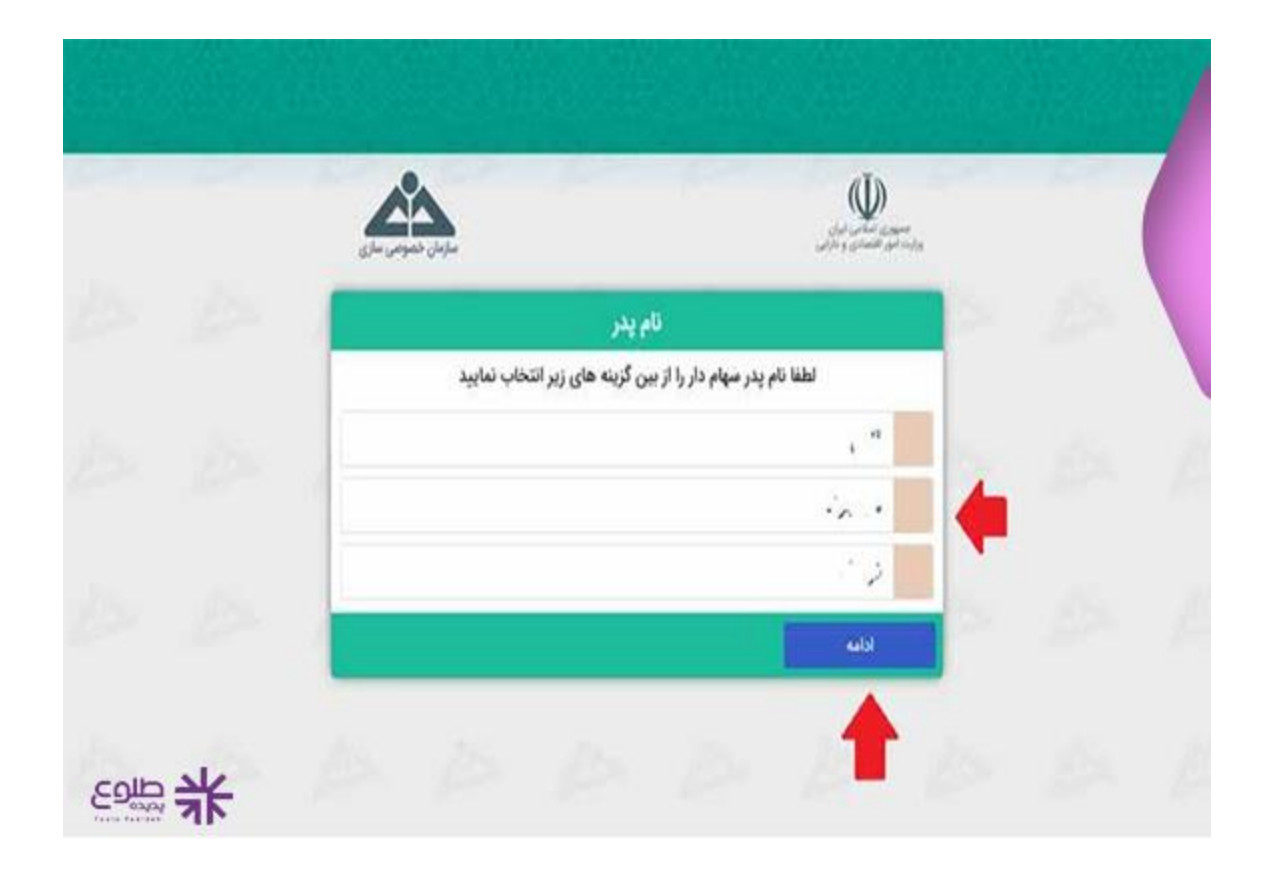

√در این مرحله میبایست تیک سال تولد خود را فعال کنید.

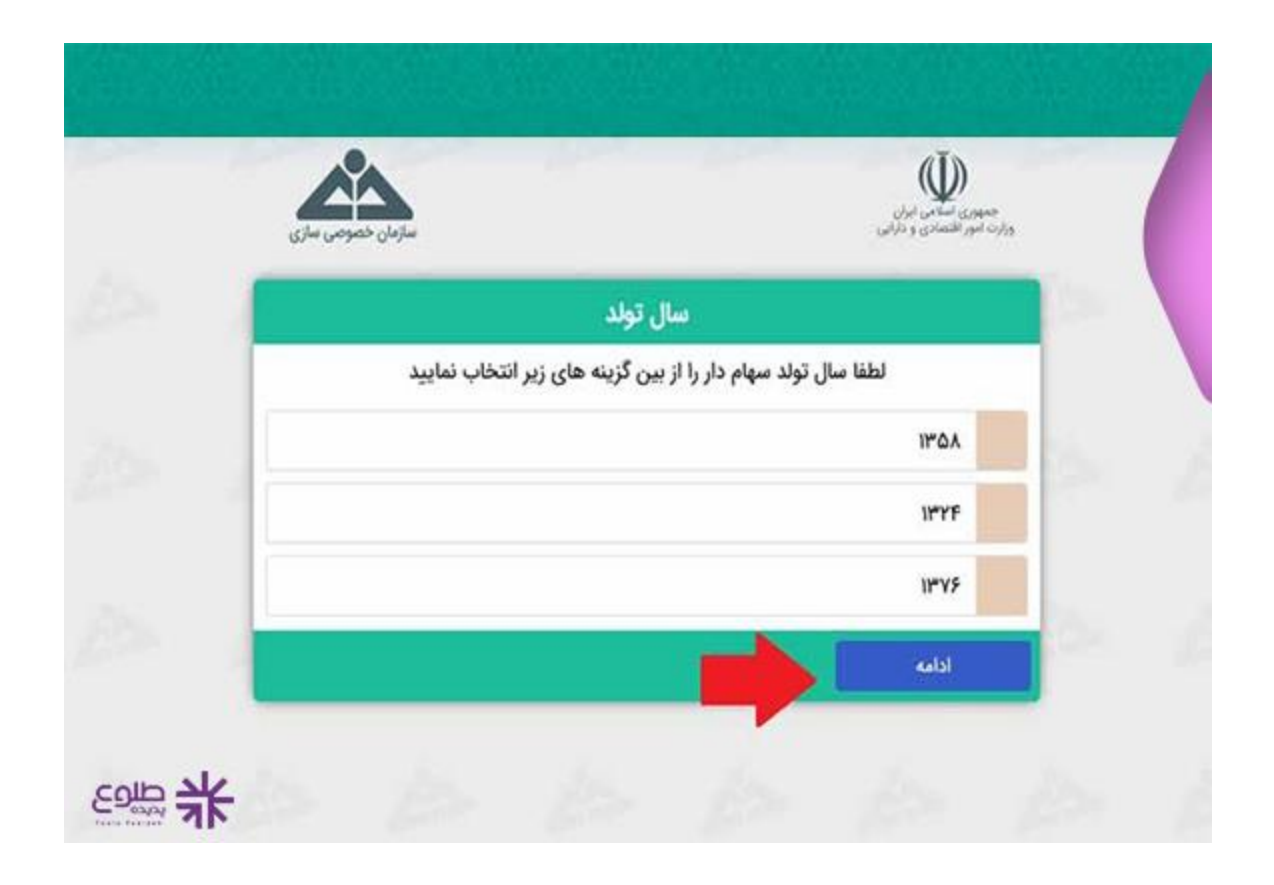

√در صفحه شناسنامه، در قسمت شماره شناسنامه عددی نمایش داده می شود که در شناسنامه های قدیمی تر ، این عدد بین 1 تا 10 خواهد بود. اگر در شناسنامه مد نظر ، شماره شناسنامه و شماره ملی یکسان باشد، در این مرحله باید خط تیره را انتخاب کرده و به مرحله بعد بروید.

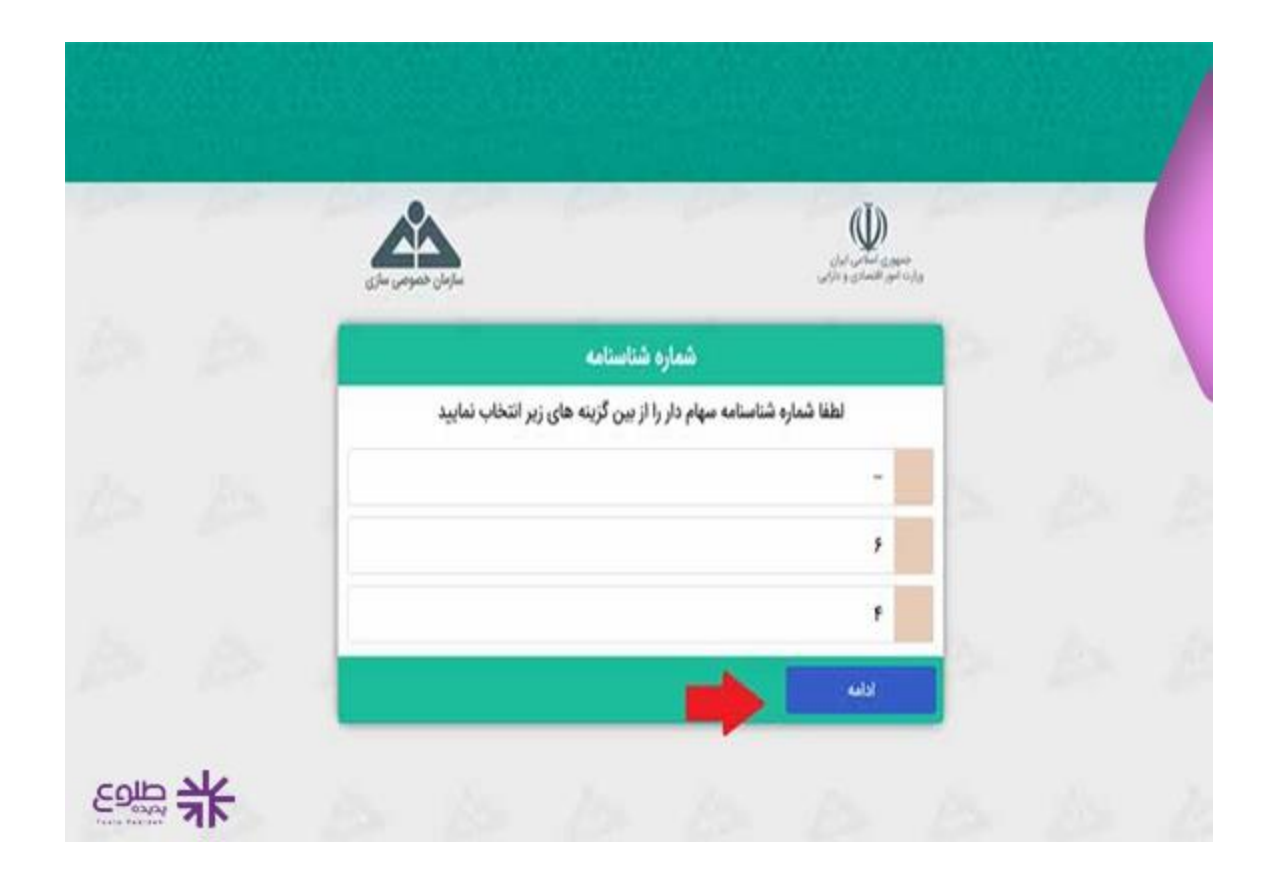

√پس از باز شدن این صفحه، چک کنید که آیا اطلاعات شما با اطلاعات نمایش داده شده مطابقت دارد یا خیر و از صحت اطلاعات وارد شده اطمینان حاصل کنید.

| سازمان خصوصی سازی | جمودی اساسی ایران<br>وراید اسر الاسانی و درایی                                                                         |
|-------------------|----------------------------------------------------------------------------------------------------|
| 2 /2 J            | تاييد اطلاعات وارد شده                                                                                                 |
| 1 AN 1            | نام و نام خانوادگی :<br>نام پدر :<br>که ملی :                                                                          |
|                   | حد سی .<br>شماره شناسنامه :<br>سال تولد :                                                                              |
| نيد.<br>ج نماييد. | درصورت تابید اطلاعات فوق، کلید تابید و ورود را انتخاب ک<br>در غیر این صورت از طریق کلید اصلاح، اطلاعات سهام دار را تصح |

لدر صورتی که مغایرتی میان اطلاعات وجود داشت، با کلیک بر روی گزینه اصلاح می توانید آن را تغییر دهید. در غیر این صورت بر روی «تایید و ورود» کلیک کنید.

√با مشاهده این صفحه، ورود شما به سامانه با موفقیت انجام شده است و می توانید جزییات سهام عدالت خود را بررسی کنید و از جزییات آن مطلع شوید.

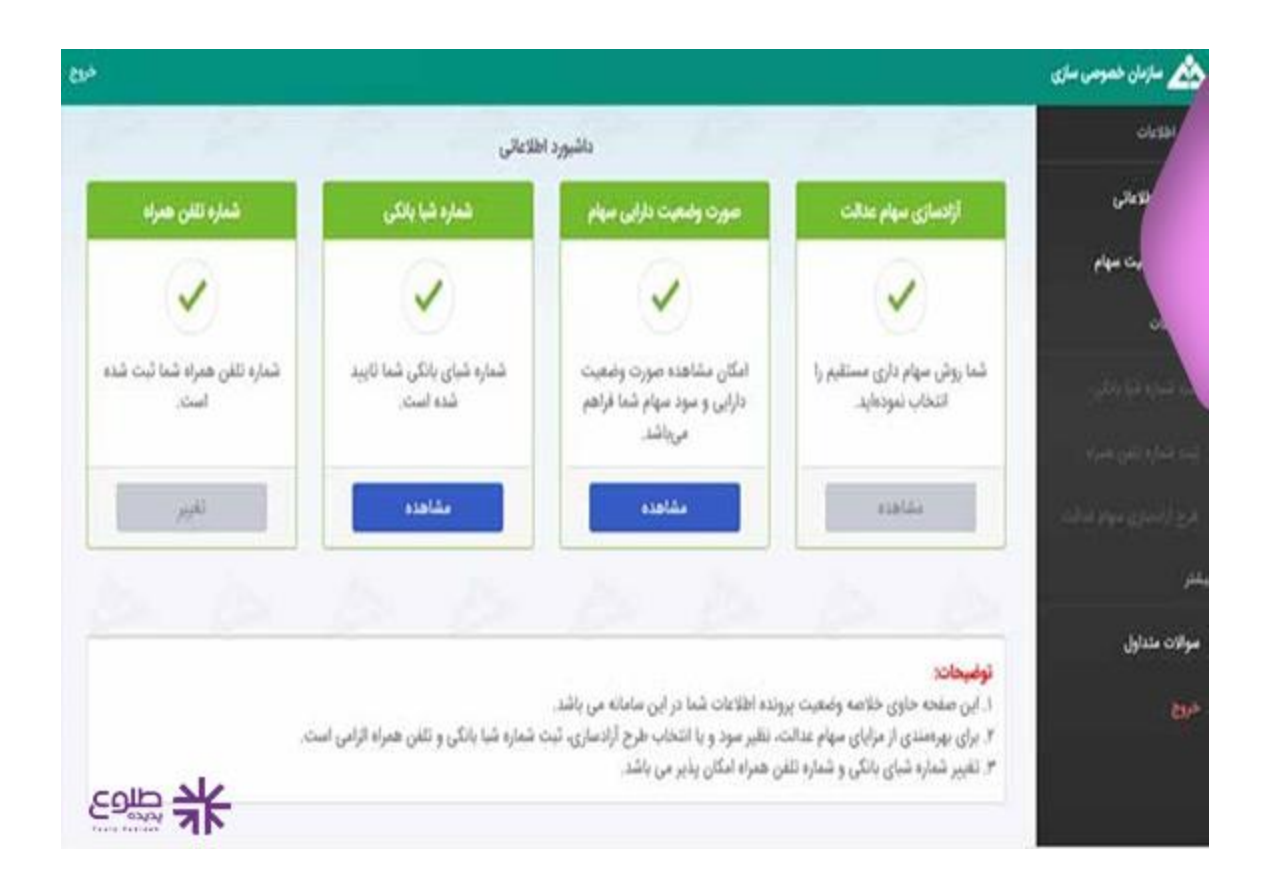

√حال برای پیگیری سهام عدالت خود می توانید بر روی گزینه «صورت وضعیت دارایی و سود سهام» کلیک کنید.

√لازم به ذکر است که این روش پیگیری تنها برای کسانی قابل انجام خواهد بود که در زمان ورود به سامانه، گزینه سهماداری مستقیم را انتخاب کرده باشند و در غیر این صورت نمی توان از این روش برای «پیگیری سهام عدالت با استفاده از کد ملی» استفاده کرد.

## پیگیری از طریق سامانه آزادسازی سهام عدالت

روش دیگری نیز برای پیگیری سهام عدالت با کد ملی وجود دارد که پیگیری از طریق سامانه آز ادسازی سهام عدالت است.

لابر روی این آدرس panel.sahamedalat.ir کلیک و یا در کادر موتور جستجو عبارت سامانه آزاد سازی سهام عدالت را سرچ کنید.

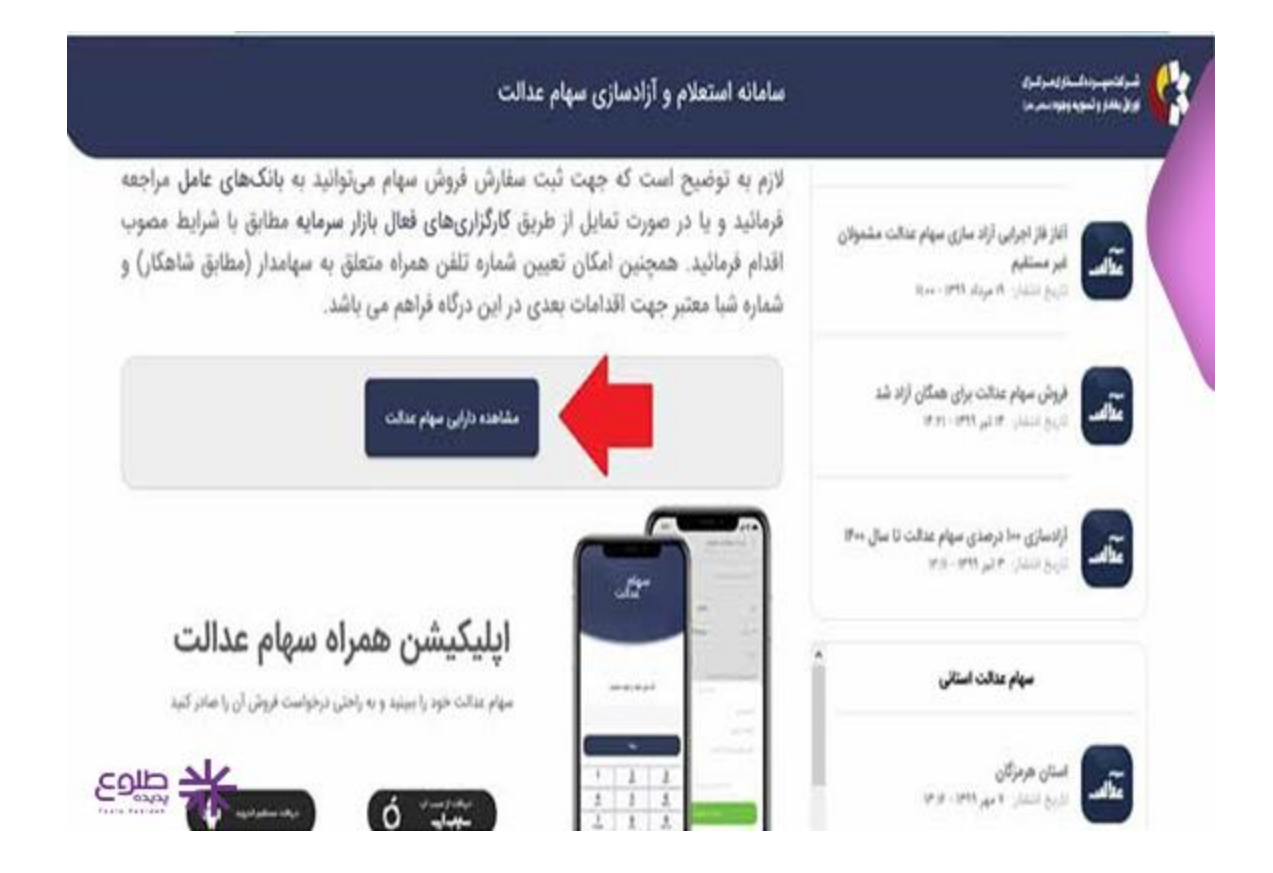

لادر صفحه باز شده گزینه «مشاهده دارایی سهام عدالت » را پیدا کنید و بر روی آن کلیک نمایید.

√در صفحه بعد، سامانه از شما می خواهد که کد ملی خود را وارد کنید. سپس بر روی دریافت پیامک اعتبار سنجی کلیک کنید.

| سامانه استعلام و آزادسازی سهام عدالت                                                                                    | ajudi pantaja kalenda pantaja pantaja pantaja pantaja pantaja pantaja pantaja pantaja pantaja pantaja pantaja p |
|----------------------------------------------------------------------------------------------------|----------------------------------------------------------------------------------------------------|
| لىركتىپىرىكىئۆلىركىزى<br>بولۇيغازوكىرى                                                                                  |                                                                                                    |
| کد علی خود را وارد تمایید                                                                                               |                                                                                                    |
| <mark>نامین شداره میرند</mark><br>.گله حقوق این سامانه منطق به شرکت میپردهگذاری مرکزی لوراق بهادار و تسویه وجود میمانند |                                                                                                    |

√با وارد کردن کد امنیتی به مرحله بعد بروید.

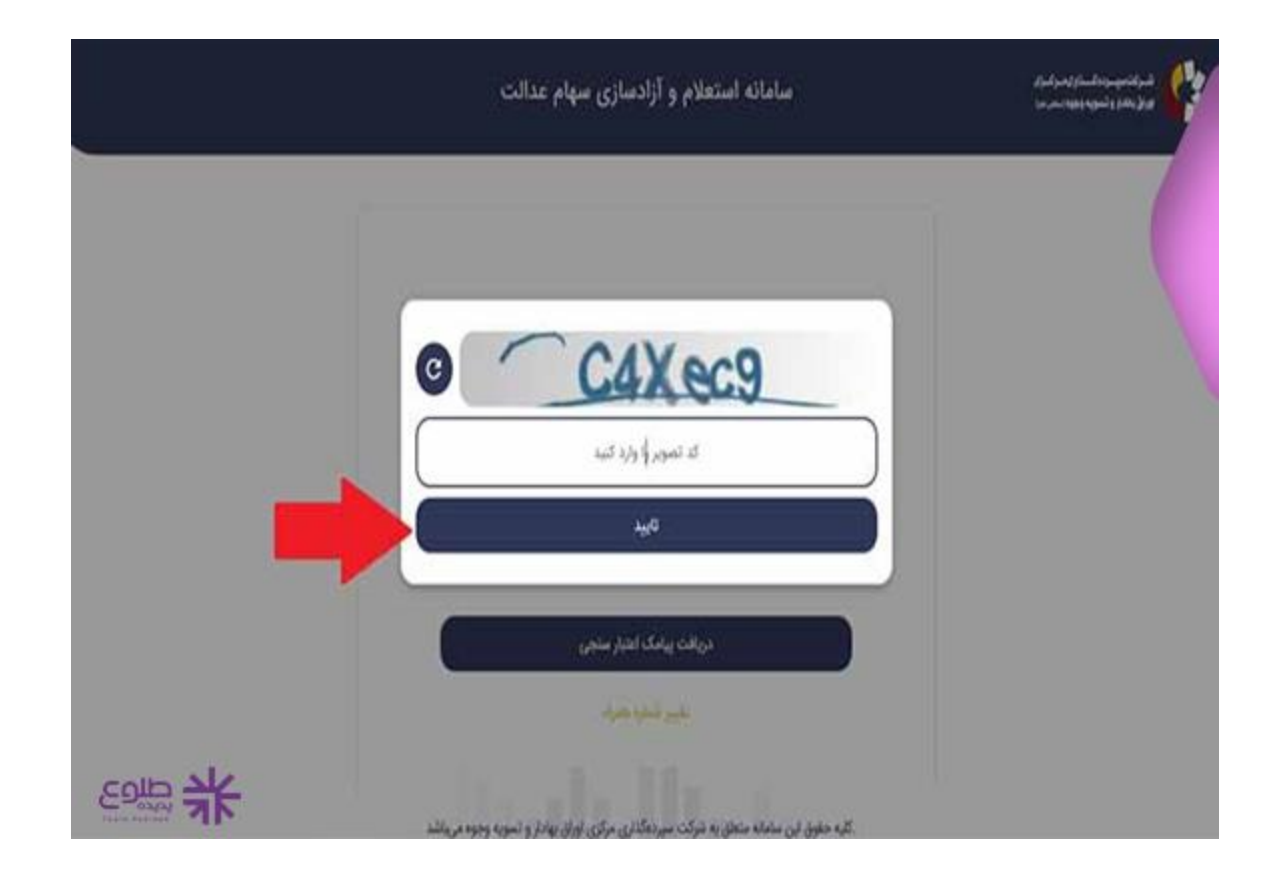

√در این مرحله باید کد اعتبار سنجی که به خط شما پیامک شده است را در کادر وارد کرده و روی ورود کلیک کنید.

|       | سامانه استعلام و آزادسازی سهام عدالت                                                                                    | 6)-6)-4)-6)-6)-6)-6)-6)<br>( |
|-------|----------------------------------------------------------------------------------------------------|------------------------------|
|       | فىركەتىپىرىناستارىمۇلىرى<br>بۇرۇنچە ۋىتىمە دۆرەسىما                                                                     |                              |
|       | کد ملی خود را وارد نمایید<br>مریافت پیامک اعتبار سنجی                                                                   |                              |
| جالوع | ن <mark>امین شداره شراند</mark><br>.گلبه حلوق این سامانه منتقل به شرگت سپردهگذاری مرکزی لواق بهادار و نسویه وجوه میءاشد |                              |

√با باز شدن این صفحه میزان دار ایی سهام عدالت شما و نام های آنها مشخص می شود که هر روز در سامانه آپدیت می شوند.

| شىركەسپىرەداسەدارىمەلىرى<br>بولۇيغازوتسويەيپودىمەرما | ساماته ا                                       | ستعلام و آزادسا        | سازی سهام عدالت                            |                                  |            |
|------------------------------------------------------|------------------------------------------------|------------------------|--------------------------------------------|----------------------------------|------------|
| رارش دارایی سهام عدالت<br>ا                          | گزارش دارایی سهام عدالت                        |                        |                                            |                                  |            |
| رش دارایی ها از نوع حق تقدم                          | آهرمن مین(سانی گرازش دارایی دارایی بر سالی ۱۹۹ | ١٩٧٧ من بالله و الالمن | ني زواري بر لماني البنت روز گذشته مي باشد. |                                  |            |
| ليست درخواستاها                                      | نام دارانی                                     | Siak (                 | أخرين فيمت روز معاملاتي قبل (ريال)         | جمع ارزش ریالی مهام عدالت (ریال) | درصد از کل |
| مشاهده و وبرایش پروفایل                              | ولك عادرات لوان                                | 110                    | r.au                                       | r.10.90-                         | ter.       |
| 445                                                  | والبقر عند قبرار                               |                        | 117,421                                    | 171,557                          | Jr.        |
|                                                      | والبلن نفت ليريز حق للدم                       | н                      | 24                                         | а.<br>С                          |            |
|                                                      | معني وصحي يترطوا مقاللهم                       | *                      |                                            | 1                                | s.00       |
|                                                      | ÷                                              | ri                     | r,rr.                                      | Kr.21.                           | à          |
|                                                      | أرود مردته أنذي توسه منحي تران                 | - A.                   | ¥.95.                                      | 19,025                           | 4.94       |
|                                                      | مردابه آذاري وا                                |                        | 2.57-                                      | 8.45                             | din -      |
|                                                      | جمع ارزش کیل ہر اساس قیمت روز گذشته            |                        |                                            | JU, YANTY, TO                    | hares      |

√در این صفحه گزینه ای تحت عنوان « مشاهده و ویرایش پروفایل» وجود دارد و کسانی که سهامداری مستقیم را در سامانه سهام عدالت انتخاب کرده اند، در این قسمت می توانند نسبت به تغییر شماره تلفن همراه یا شماره شبای بانکی خود اقدام نمایند.

## علت واریز نشدن سود سهام عدالت

Qدر صورتی که سود سهام عدالت به حساب شخص واریز نگردد، باید بررسی شود که علت آن کدام یک از موارد زیر بوده است:

جفوت کردن شخص

ج مشکلات حساب بانکی

🕤 شماره شبای نامعتبر، مسدود، راکد، مشترک، ارزی و بلند مدت

بنابراین از رایج ترین دلایلی که ممکن است سود سهام عدالت واریز نشود به مشکلات حساب بانکی افراد باز می گردد که به راحتی می توان نسبت به رفع این مشکلات اقدام نمود. برای این کار لازم است شخص یک حساب جدید برای خود باز کند که در این صورت باید شماره شبای حساب جدید را در سامانه سجام و یا سامانه سهام عدالت با مراجعه به لینک زیر وارد کند و حتما در نظر داشته باشد که پس از تایید شماره شبای جدید، سود سهام عدالت وی با مرحله ی بعد به حساب شخص واریز می شود.

## خلاصه مقاله

**پیگیری سود سهام عدالت با کد ملی** به روش های بالا قابل انجام است و افرادی که قصد بررسی ارزش سهام عدالت خود را دارند و یا می خواهند بررسی کنند که سهام عدالت به آنها تعلق می گیرد یا خیر، از این دو روش می توانند اقدام کنند. در صورت وجود هرگونه سوال و یا ابهام می توانید با مشاوران طلوع پدیده در ارتباط باشید.

برای دانلود مطالب این صفحه به صورت یی دی اف کلیک کنید.